### Инструкция по регистрации студента, преподавателя на платформе «Сферум»

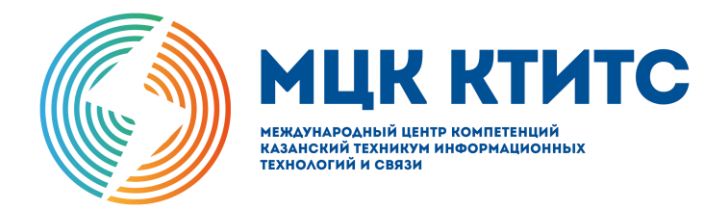

# Общайтесь в учебном профиле Сферум

Скачайте VK Мессенджер и создайте учебный профиль для доступа к чатам и видеозвонкам

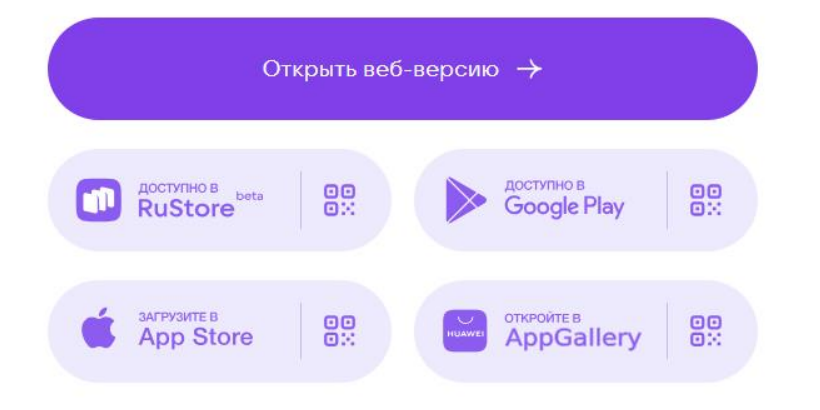

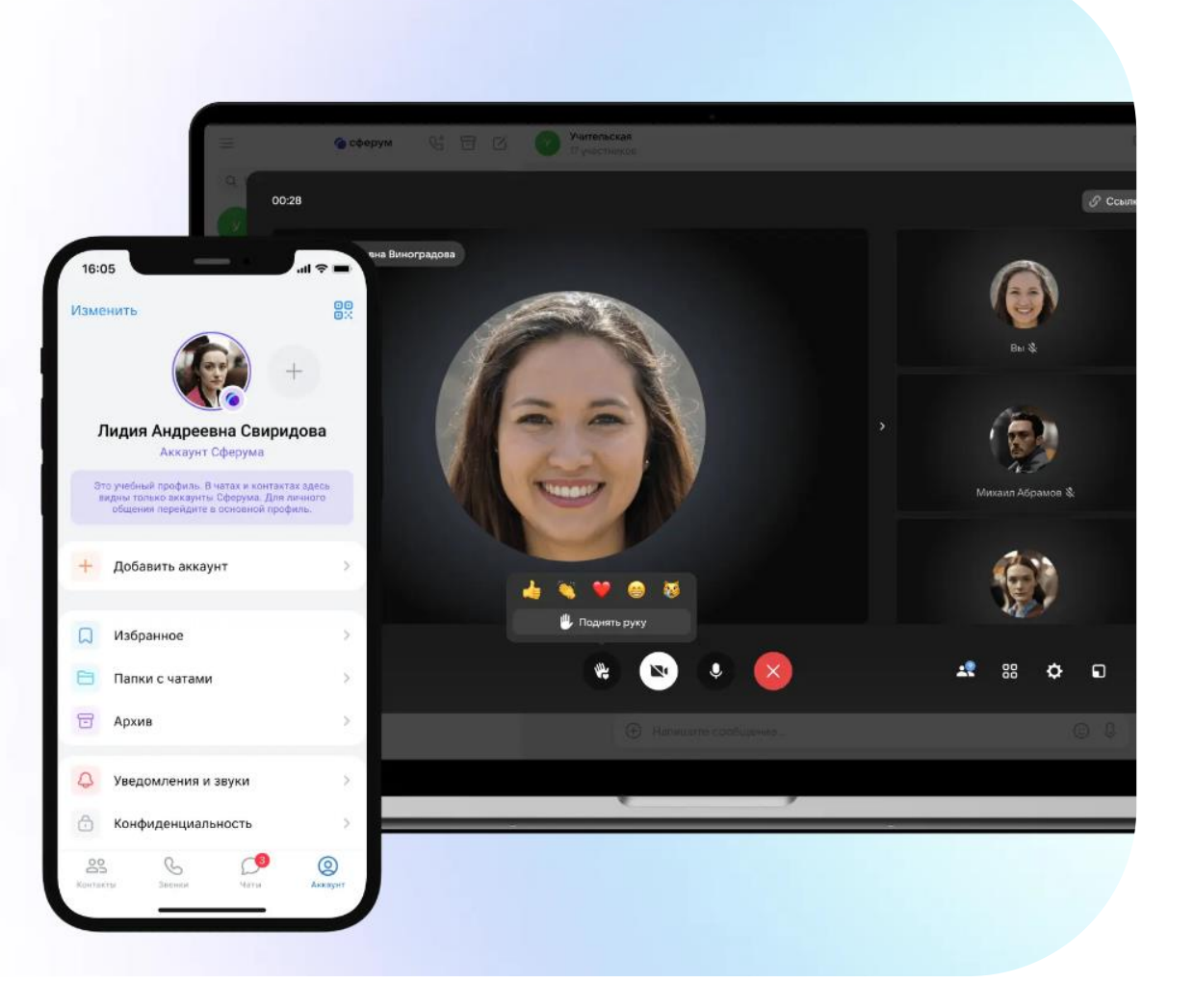

### Перейти по ссылке: <u>https://sferum.ru/?p=start</u> В правом верхнем углу нажать «Войти»

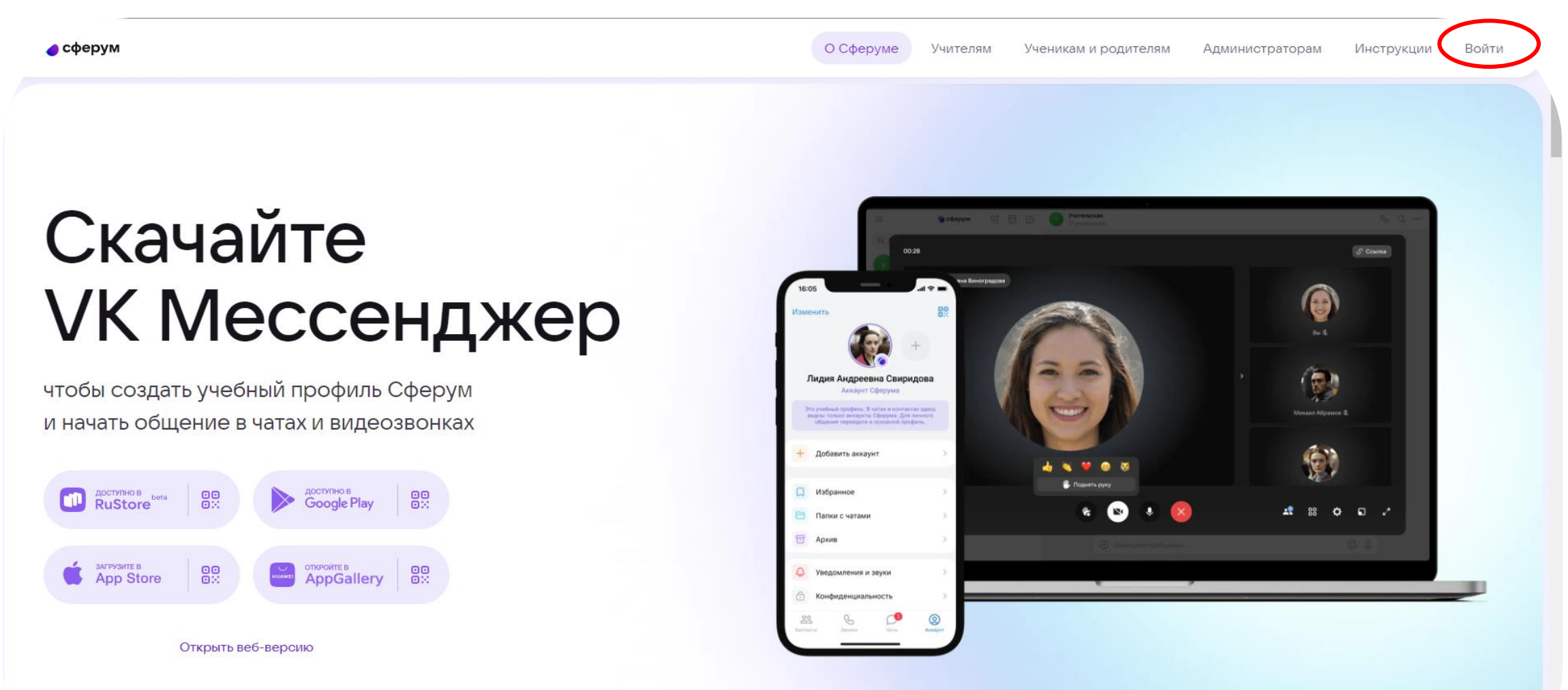

### Примечание!

Для входа в Сферум необходимо наличие учетной записи во «ВК», либо ее необходимо зарегистрировать.

Далее вводить номер телефона, к которому привязана учетная запись во «ВК»

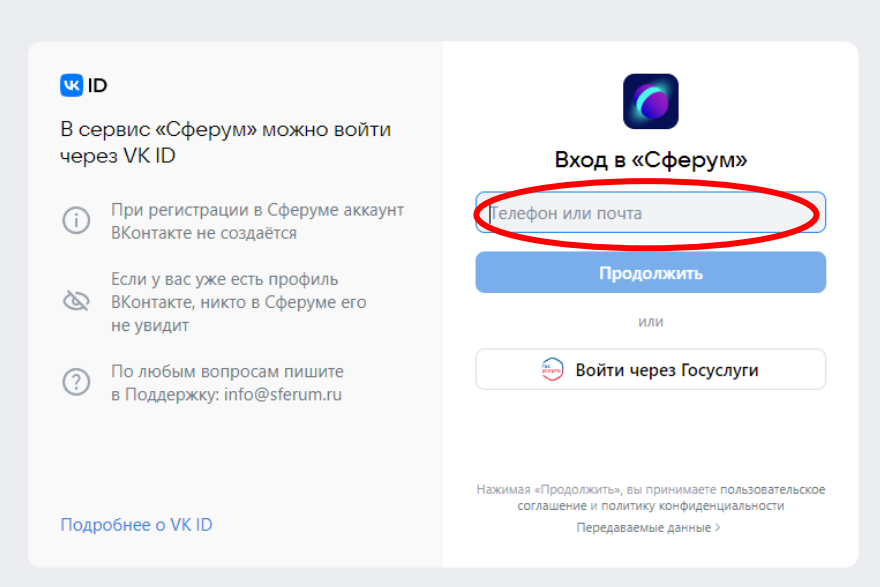

### Необходимо ввести пароль от учетной записи во «ВК»

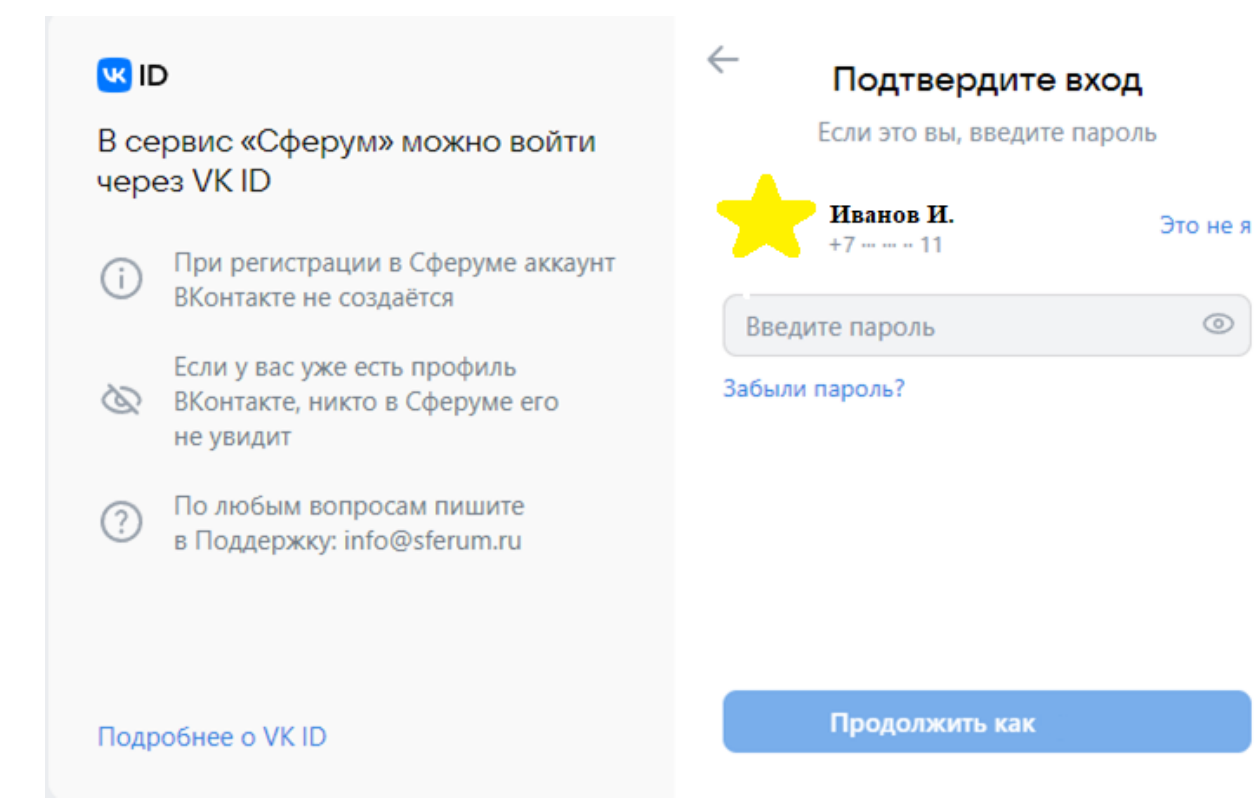

 $\odot$ 

Если номер телефона и пароль были успешно введены, то выйдет следующая страница. В ней необходимо ввести свои данные и нажать «Зарегистрироваться»

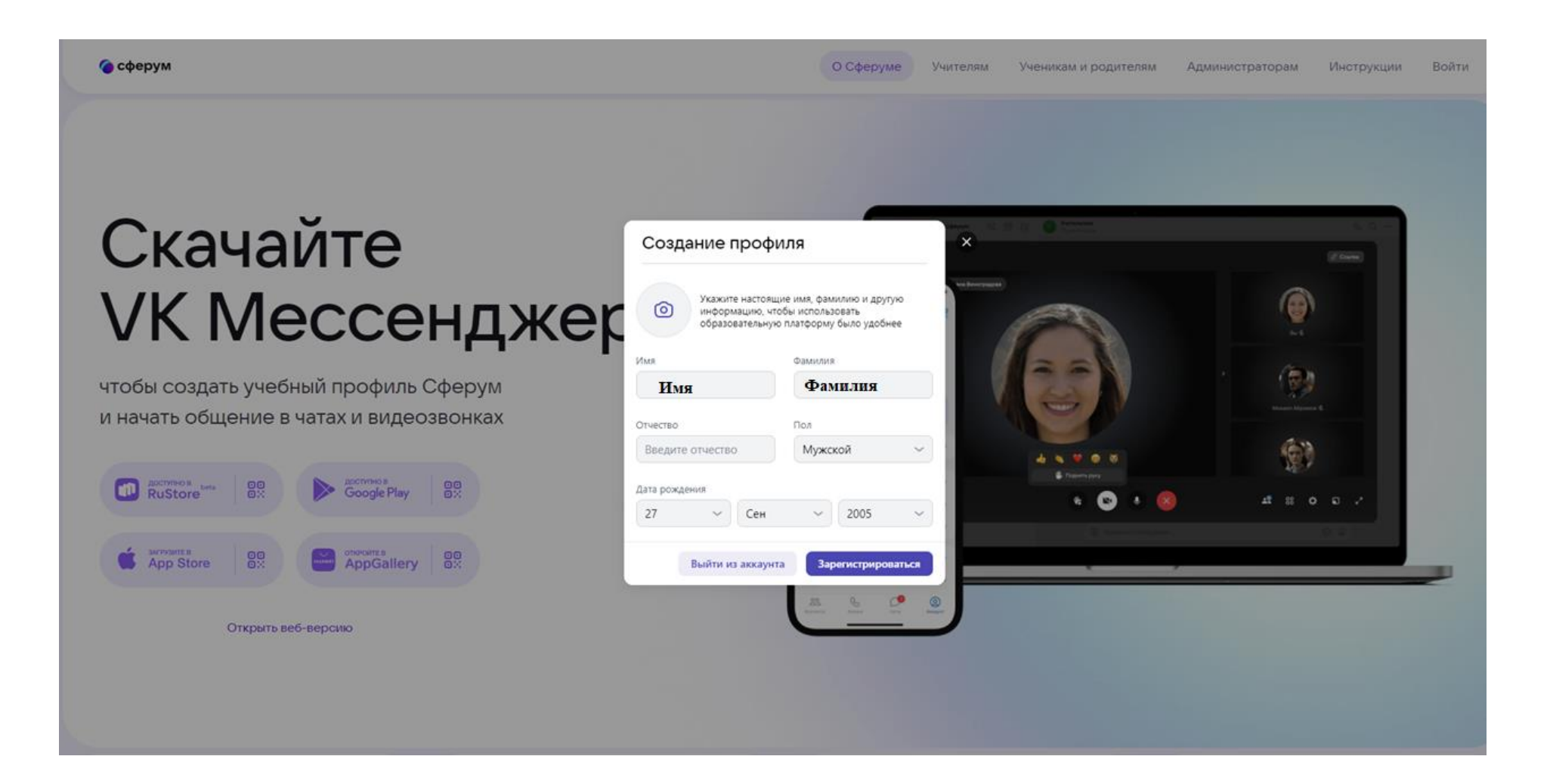

### Если профиль успешно создан необходимо нажать «Вступить в организацию»

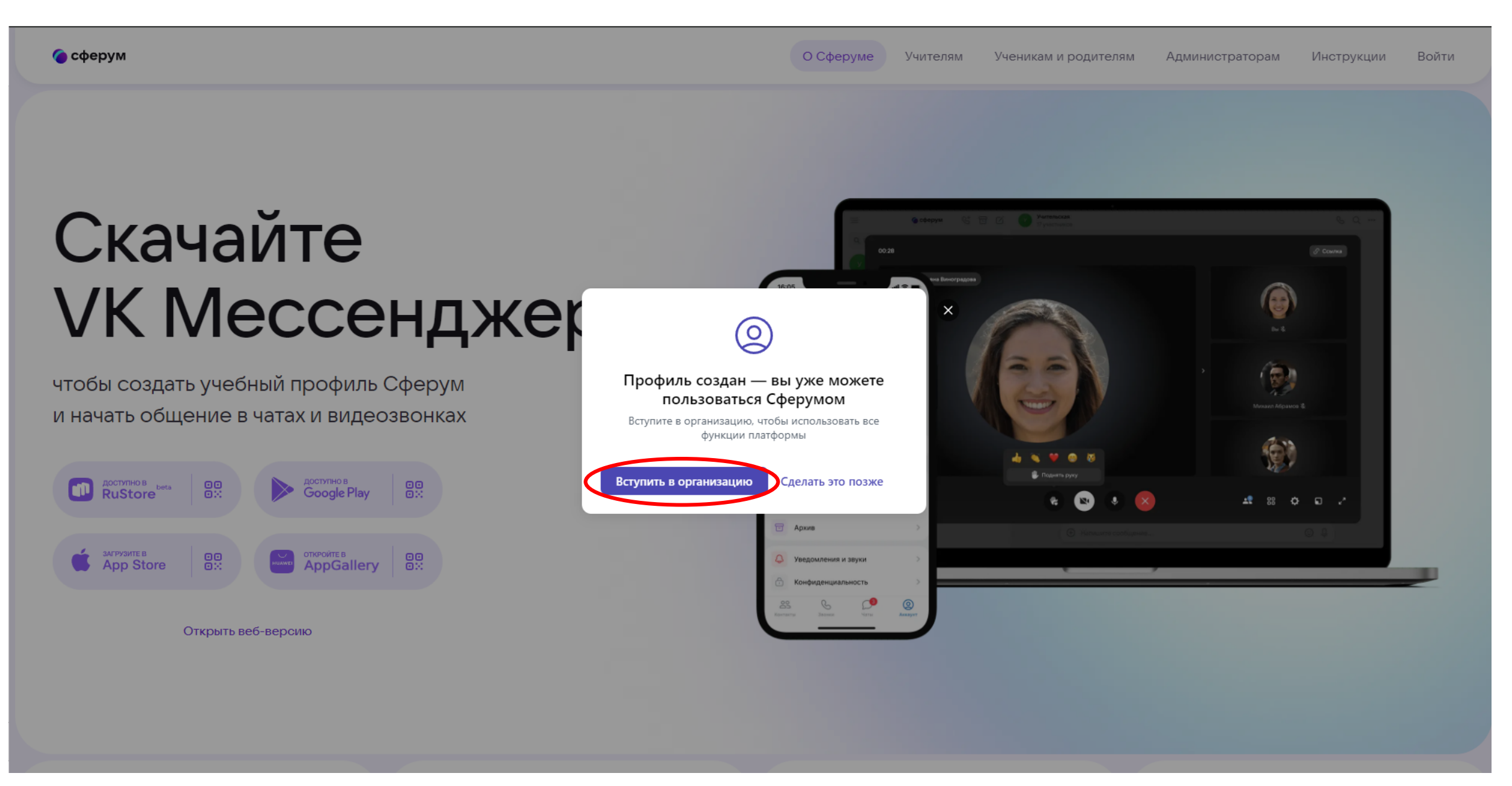

## Далее в графе «Населенный пункт» выбрать – «Казань» «Организация» - «ГАПОУ МЦК-КТИТС»

| 🍘 сферум                                                                        | О Сферуме Учителям Ученикам и родителям Администраторам Инструкции Войти                                                                                                    |
|---------------------------------------------------------------------------------|----------------------------------------------------------------------------------------------------|
| Скачайте                                                                        |                                                                                                    |
| VK Мессенджер                                                                   | ← Организация Населённый пункт                                                                                                    |
| чтобы создать учебный профиль Сферум<br>и начать общение в чатах и видеозвонках | Выбрать  Срганизация Выбрать Сорганизация Сорганизация Со   |
| DOCTV70HO B     Deta       RuStore     D::                                      | Здесь нет моей организации Продолжить Продолжить                                                                                                    |
| App Store                                                                       | С Уведомления и звуки<br>Конфиденциальность<br>Валия и и ворхи и ворхи и |
| Открыть веб-версию                                                              |                                                                                                    |
|                                                                                 |                                                                                                    |

Войти

## Скачайте VK Мессенджер

чтобы создать учебный профиль Сферум и начать общение в чатах и видеозвонках

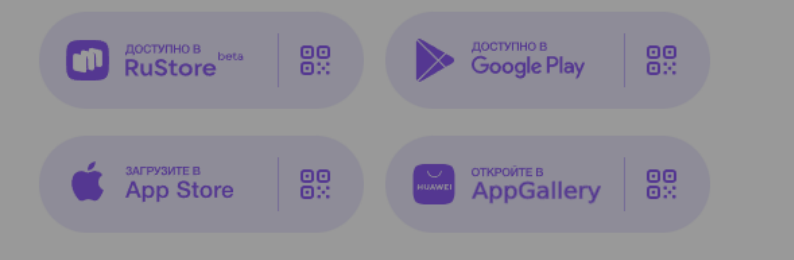

Открыть веб-версию

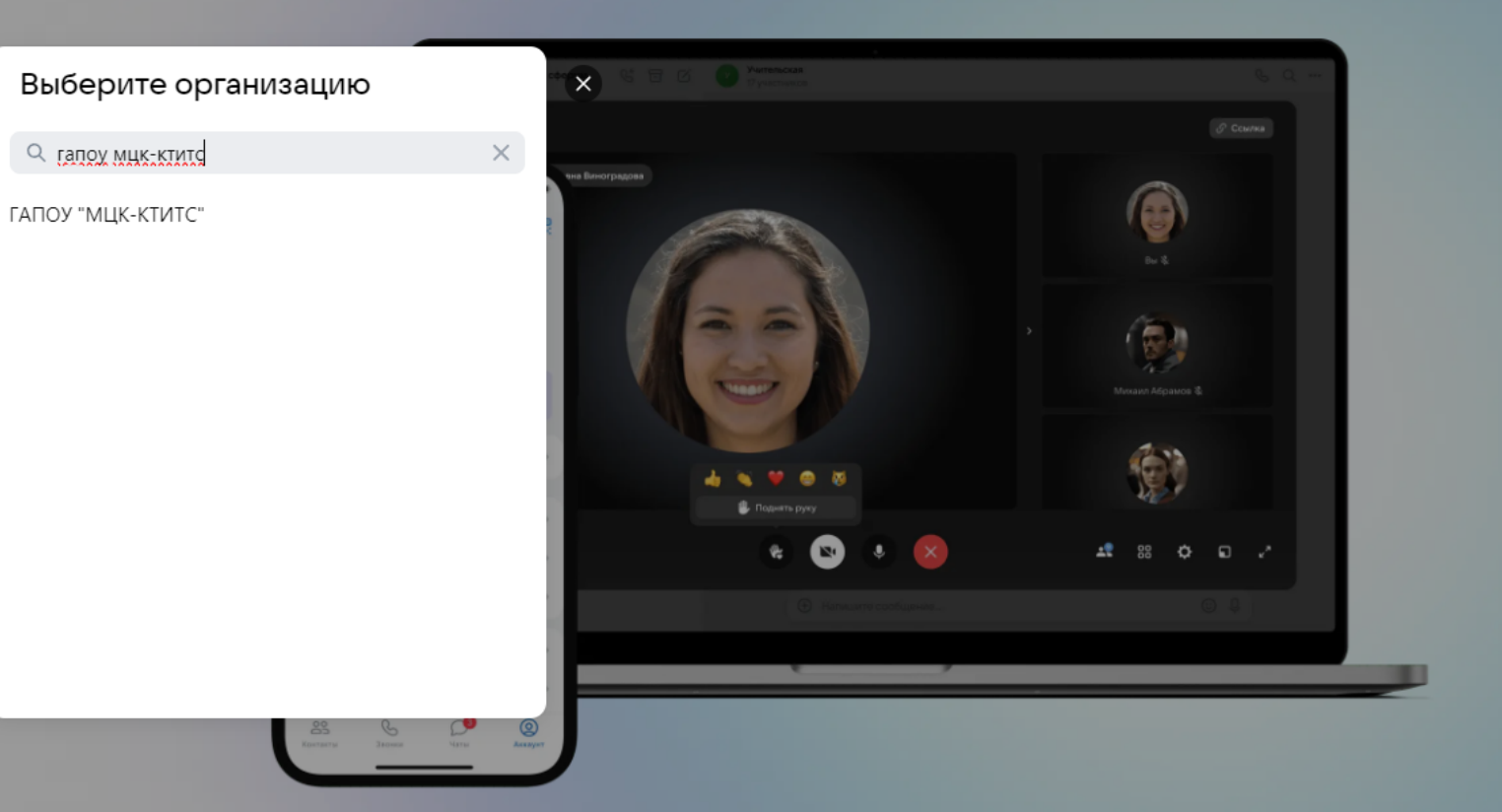

#### Нажимаем кнопку «Продолжить»

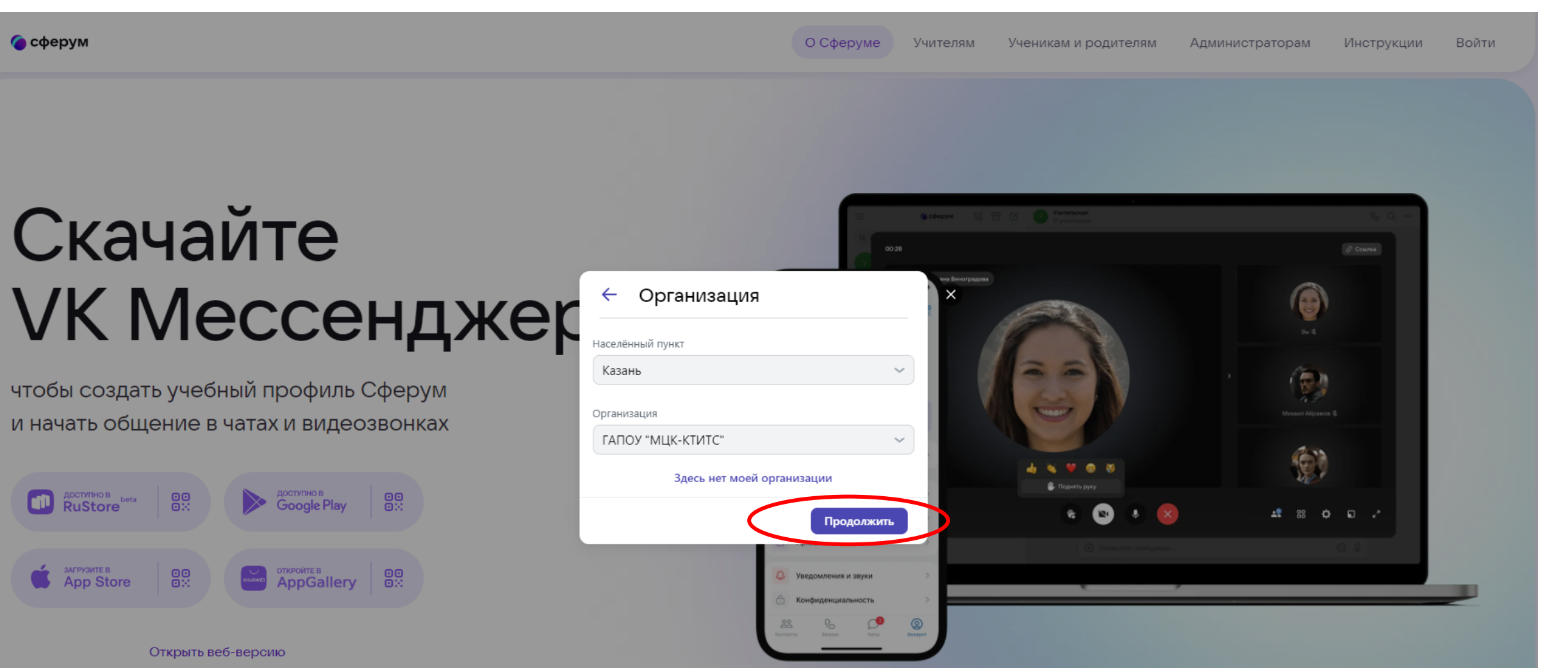

### Выбрать роль в зависимости от того, кто создает учетную запись

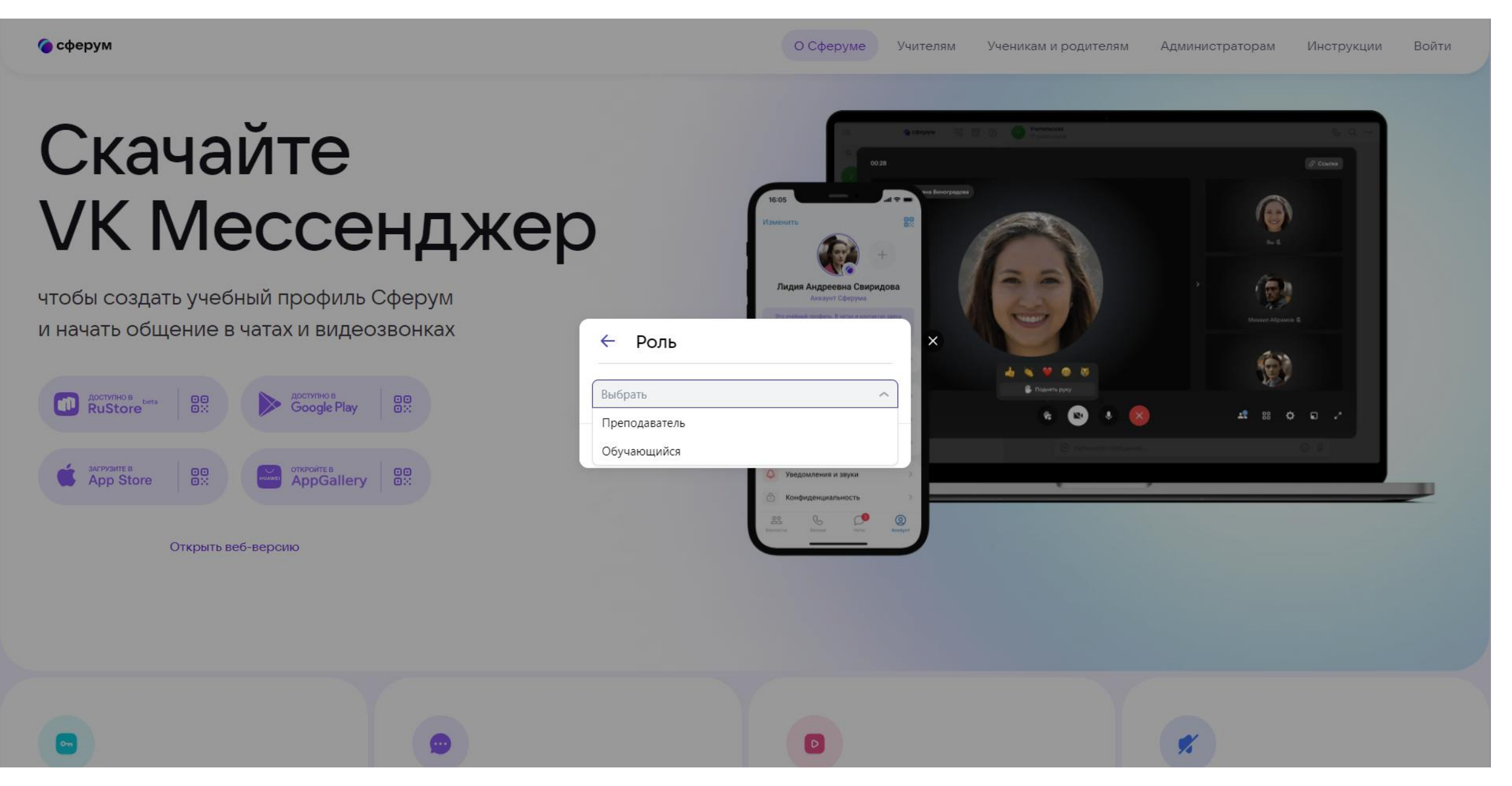

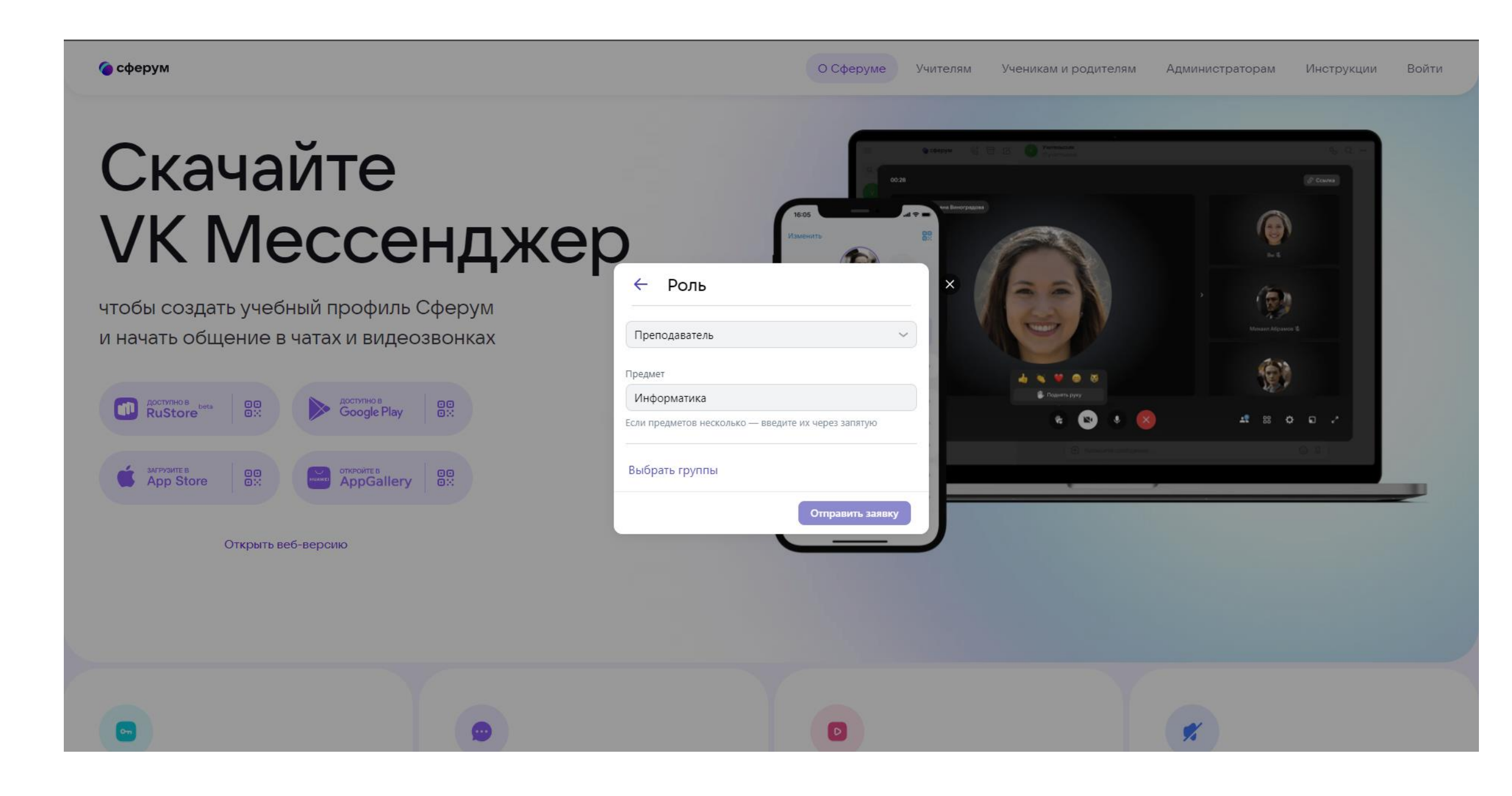

### И выбрать группы

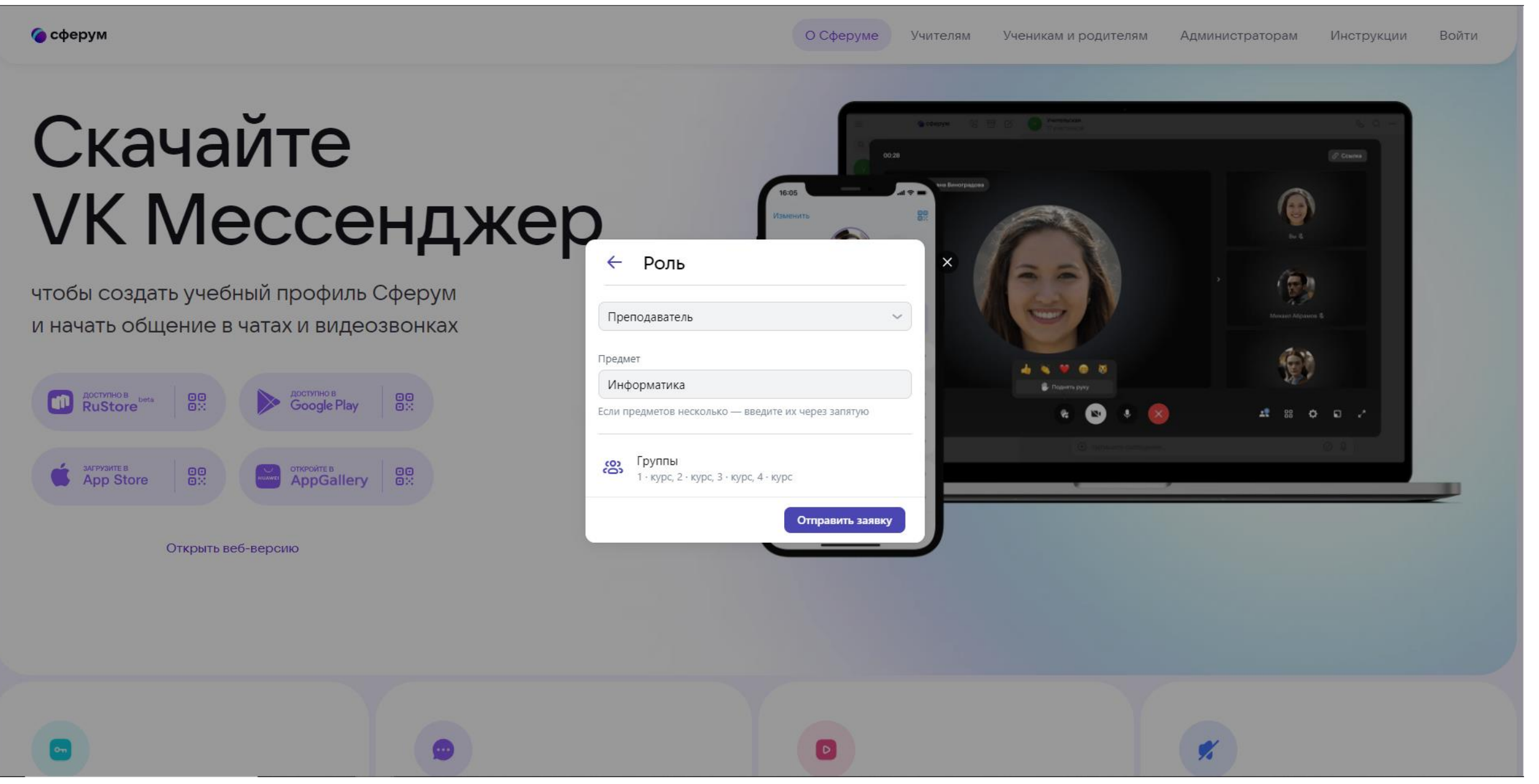

### При успешном вводе всех позиций, выйдет данное окно. Далее администраторы в течении N – времени обрабатывают заявку

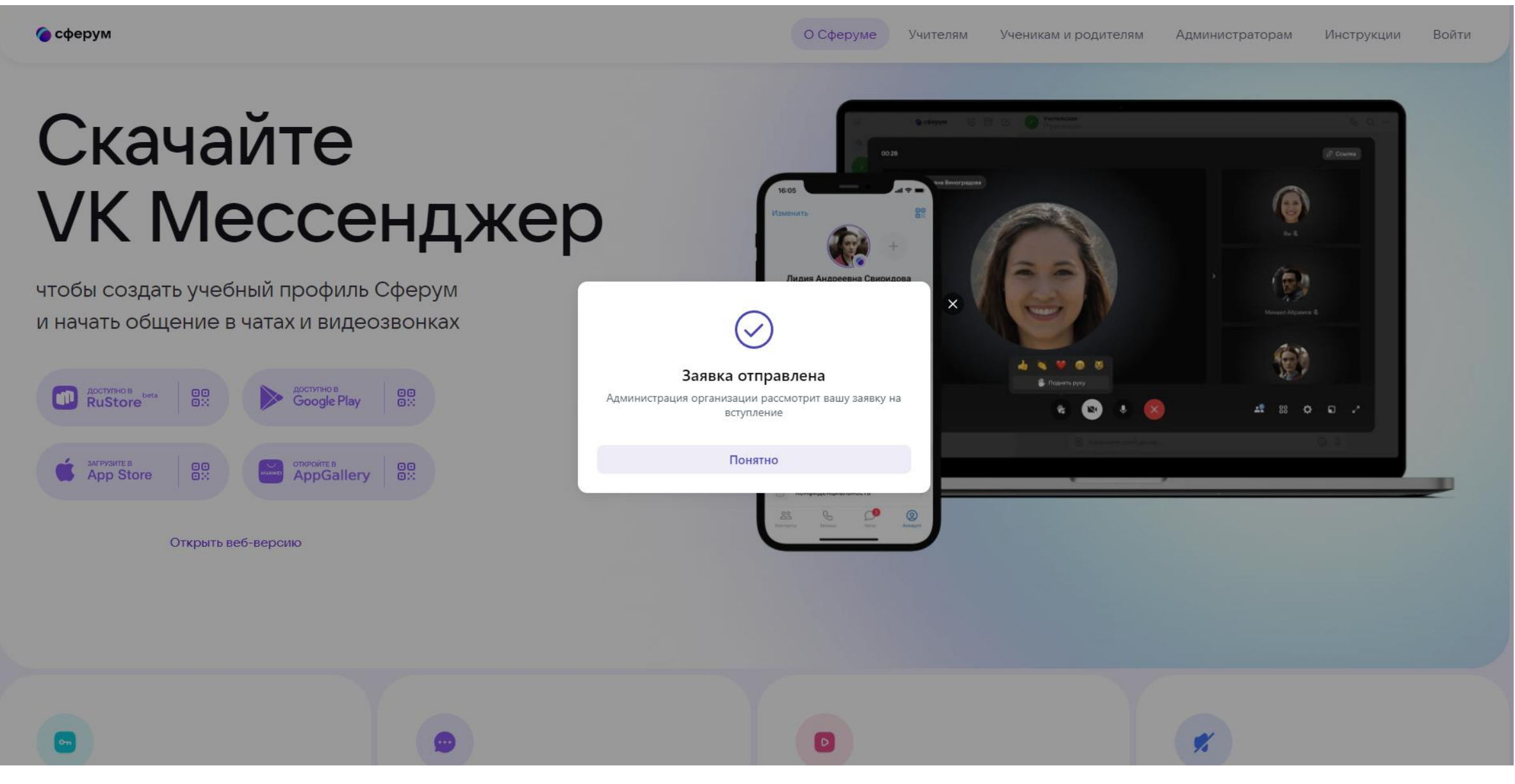

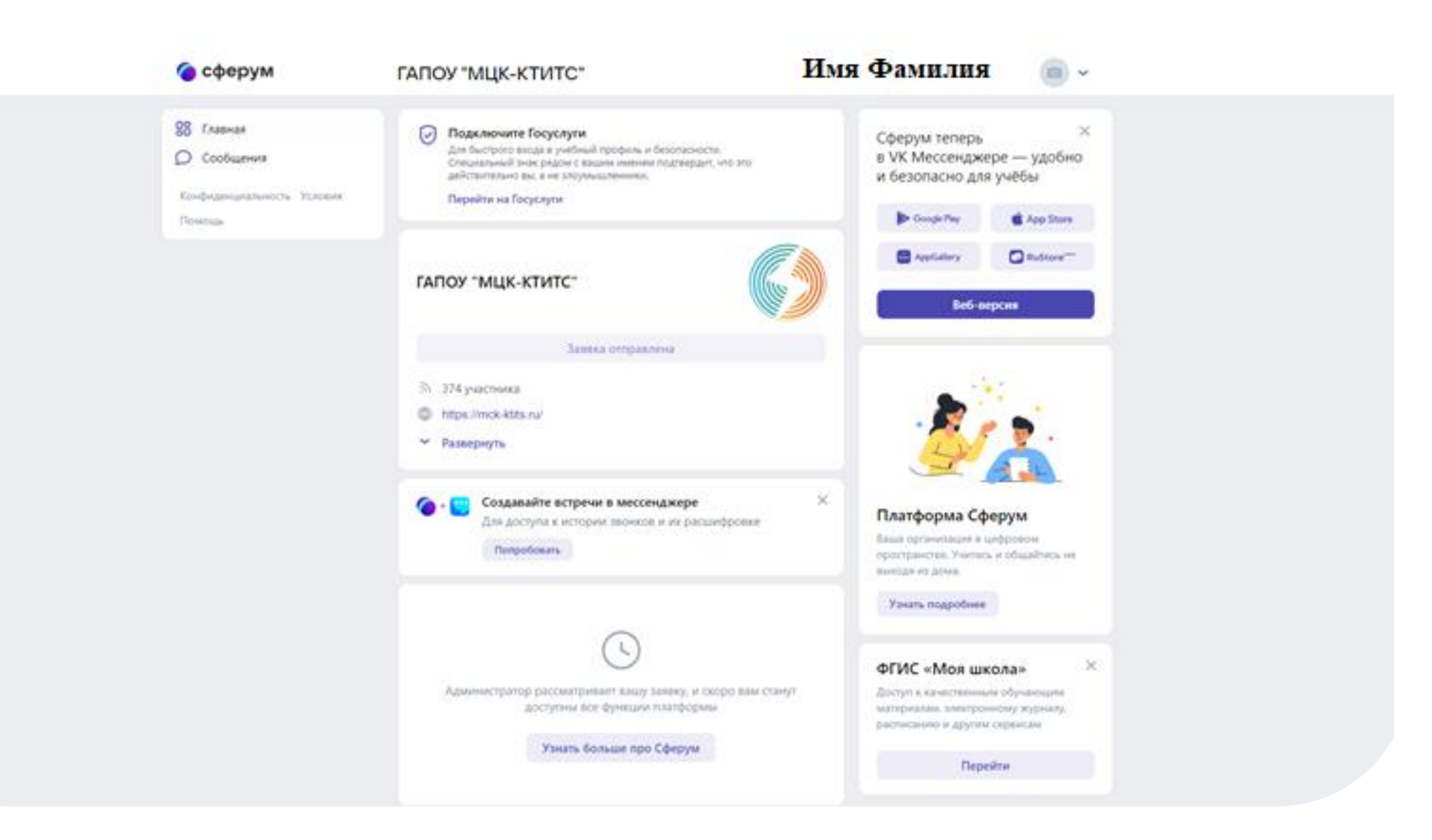